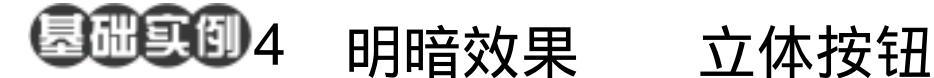

目的:制作图 4.1 所示立体按钮效果。 要点:立体效果主要由渐变工具添加明暗效 果实现,没有借助其他特殊效果。本 例主要应用 Elliptical Marquee Tool、 Inverse 命令、Gradient Tool、Contract 命令、Feather 命令等工具完成。

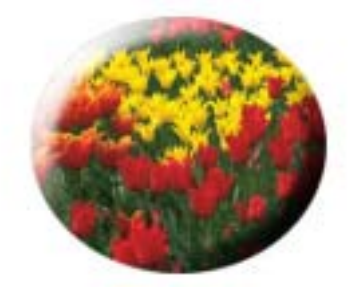

图 4.1 立体按钮效果

操作步骤

1. 在 Photoshop 窗口的空白处双击鼠 标,出现 Open 对话框。从对话框中打开一 幅鲜花的图像文件,如图 4.2 所示。

2. 在工具箱中选择 Elliptical Marquee Tool (椭圆选框工具),在图象中间拖移出 一个椭圆区域。

3 选择 Select 菜单 选择其中的 Inverse 命令,将选区反转。

4. 在工具箱上将背景色设为白色, 然 后使用 Del 键将选区内的图像删去,得到白 色的背景。

5.选择 Select | Inverse 命令,将选区反 转,完成后得到如图 4.3 所示效果。

6. 点击 Layers 面板,在其中点击下方 的 Create a new layer 按钮,新建一个空白的 图层 Layer1。

7. 在工具箱中选择 Gradient Tool,在 工具栏选项中选择 Linear Gradient (线性渐 变),将颜色设为背景色到透明,然后在图 像中椭圆形选区的左上方向中心填充。

8. 将背景色设为黑色, 然后再使用

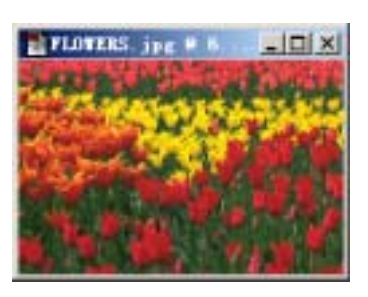

图 4.2 原始图象

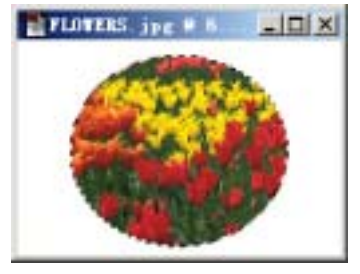

图 4.3 清除多余图像

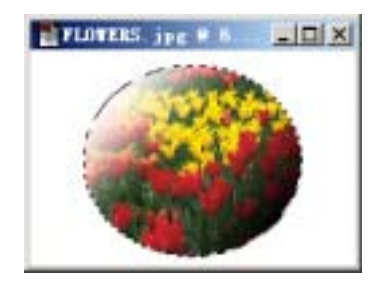

图 4.4 渐变填充明暗效果

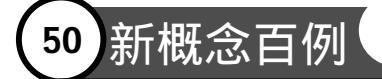

Gradient Tool 在椭圆形选区的右下方向中心 填充,得到如图 4.4 所示的效果。

9.选择 Select | Modify(修改) | Contract(缩小)命令,在对话框中将缩小 量设为 15 pixels,点击 OK 按钮确认,得到 如图 4.5 所示的选区。

10.选择 Select | Feather 命令,在 Feather 编辑对话框中将 Feather Radius 设为 3 pixels,点击 OK 按钮确定。

11.使用 Del 键将选区内的渐变效果 删去,即可得到如图 4.6 所示按钮立体效果。

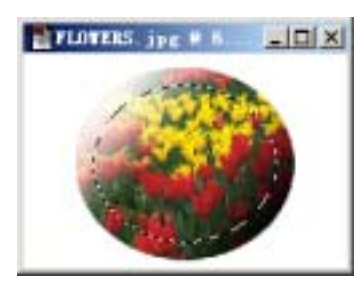

图 4.5 缩小选区

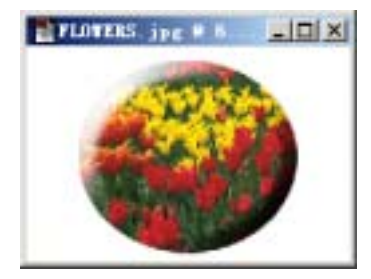

图 4.6 清除选区内图像